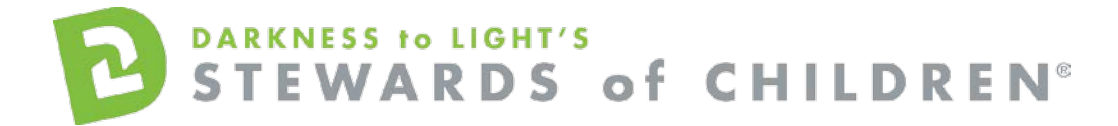

Association of Christian Schools International Stewards of Children Online Training User Guide.

## How register for the Stewards of Children online training:

- Go to the online training login screen https://d2l.csod.com/selfreg/register.aspx?c=acsi
- Enter all required fields and click "Login".

While registering a new user, you will be prompted to select your region, and then your school.

| * ACSI Region                                              | Select V                                                              |
|------------------------------------------------------------|-----------------------------------------------------------------------|
| ACSI School - California Northern Region                   | Select a ACSI Region                                                  |
| ACSI School - California Southern Region                   | Select a ACSI Region                                                  |
| ASCI Schools - English Caribbean                           | Select a ACSI Region                                                  |
| ASCI Schools - Florida                                     | Select a ACSI Region                                                  |
| ASCI Schools - International                               | Select a ACSI Region                                                  |
| ASCI Schools - Korea                                       | Select a ACSI Region                                                  |
| ASCI Schools - Mid-America                                 | Select a ACSI Region                                                  |
| ASCI Schools - Northeast                                   | Select a ACSI Region                                                  |
| ASCI Schools - Northwest                                   | Select a ACSI Region                                                  |
| ASCI Schools - Ohio River Valley                           | Select a ACSI Region                                                  |
| ASCI Schools - Rocky Mountain                              | Select a ACSI Region                                                  |
| ASCI Schools - South Central                               | Select a ACSI Region                                                  |
| ASCI Schools - Southeast                                   | Select a ACSI Region                                                  |
| * New password:                                            |                                                                       |
| * Confirm password:                                        |                                                                       |
| * Passwords must contain bot<br>* Passwords must contain a | th upper and lower case letters<br>lpha <u>and</u> numeric characters |
| * Passwords cannot have                                    | e leading or trailing spaces                                          |
| * Passwords cannot be the same as th                       | e Username, User ID, or email address.                                |
|                                                            |                                                                       |

| Cancel |  | Login |
|--------|--|-------|
|--------|--|-------|

Once you have completed the registration process, a "Thank you" screen will appear. This screen will
also instruct you to disable your pop-up blocker. If you need assistance with this, click the "click here"
button for instructions. This can also be found by clicking the following link:
<a href="https://host.softworks.ca/Agate3/blocker/disable-blockers.htm">https://host.softworks.ca/Agate3/blocker/disable-blockers.htm</a>

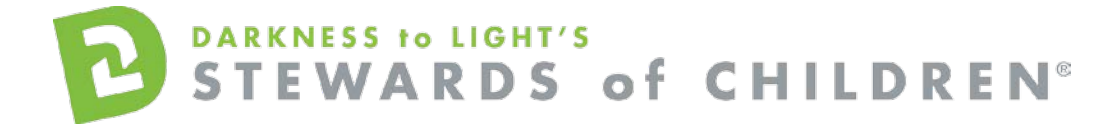

• Now you are on your Personalized Training Center Dashboard. Once you are signed into your online training center dashboard you should see the screen below:

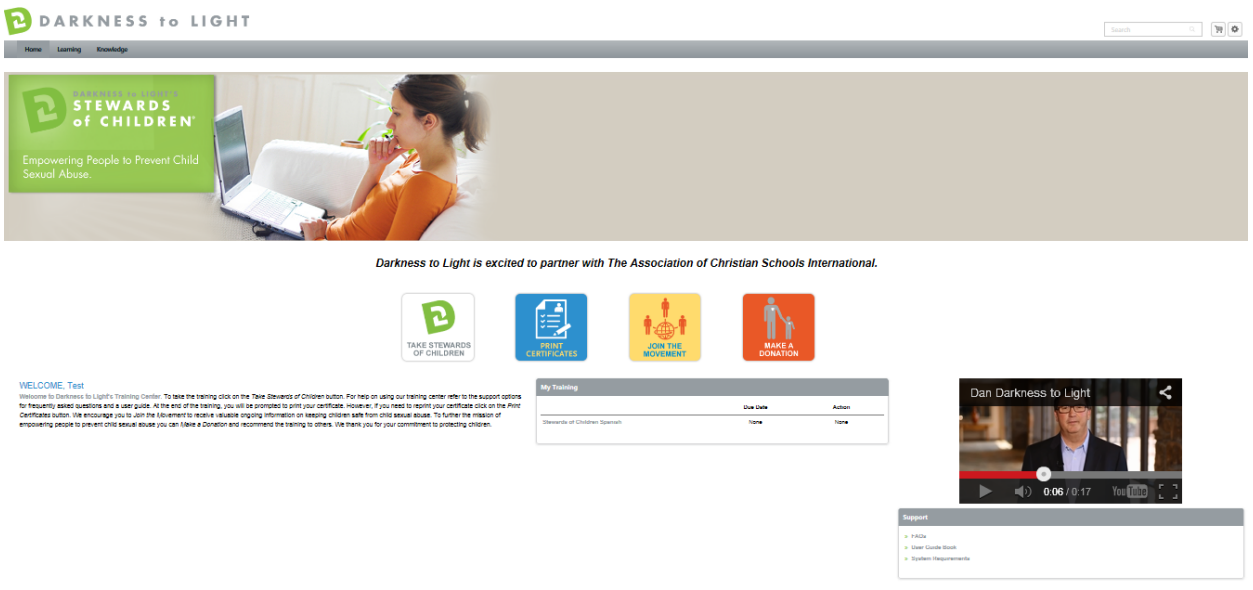

#### f 🖪 🖿

• From here, click on "Take Stewards of Children:"

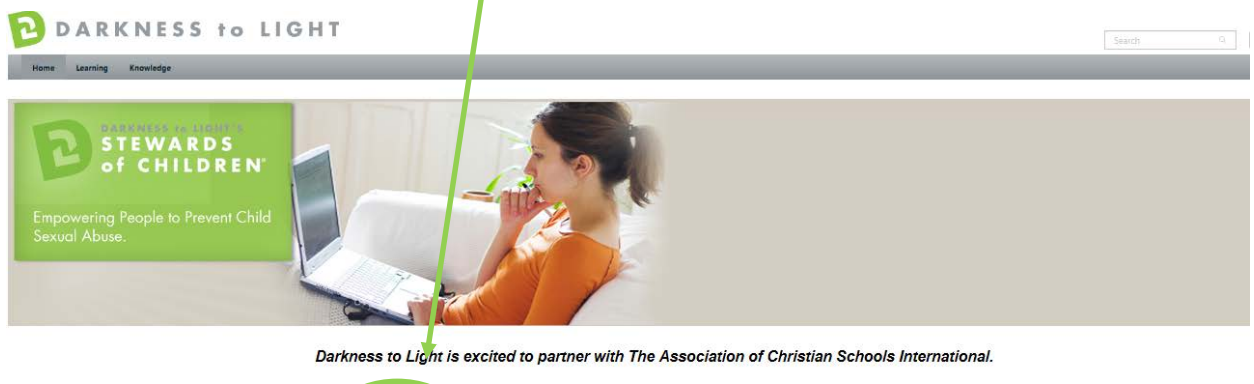

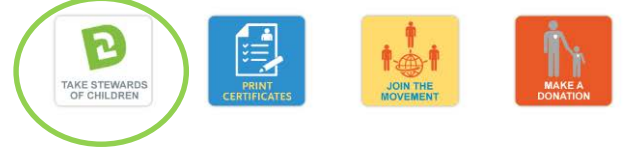

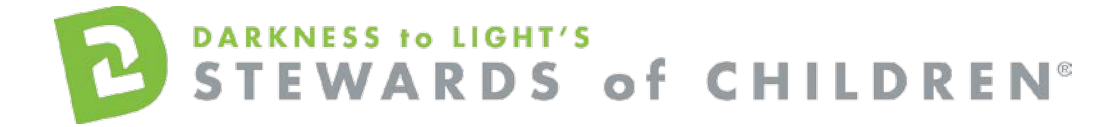

- You will then be prompted to purchase the course at a discounted rate of \$5.00.
- Click on the "Add to Cart" to proceed to the shopping cart.

| DARKNESS to L           | IGHT                                                                                                    |
|-------------------------|----------------------------------------------------------------------------------------------------|
| Home Learning Knowledge |                                                                                                    |
| Home Learning Knowledge | Training Details         Sewards of Children<br>Duline Class + Darkness to Light + 2 hours + 55.00<br>Duline Class + Darkness to Light + 2 hours + 55.00<br>Duline Class - Darkness to Light + 2 hours + 55.00         Mitor Elevention training program taskets adults how to prevent, recognize and react responsibly to child sexual abuse. The program is designed for individuals concerned<br>about the safety of children as well as organizations that serve youth. The online version allows individuals to take the training at any time or place, at a pace of their<br>choosing. |
|                         | Details     Ratings & Reviews       Price       55:00       Available Languages       English (US)       Subjects       Stewards of Children                                                                                                    |

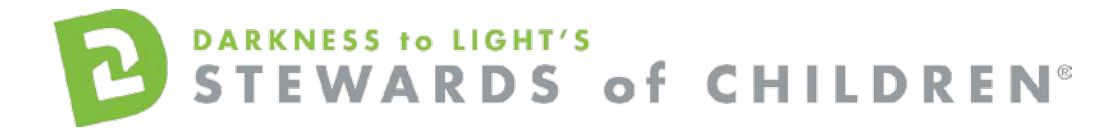

• Click Proceed to Checkout.

| hopping Cart                       |                            |                        |                           | Options v      |
|------------------------------------|----------------------------|------------------------|---------------------------|----------------|
| e shopping cart page allows you to | remove the online training | g course from the shop | pping cart, and sort colu | mns.           |
|                                    |                            |                        | Currency                  | Training Units |
| Title                              | Provider                   | Recipient              | Quantity & Price          | Subtotal       |
| Stewards of Children               | Darkness to Light          | Test, Test             | 1×\$5.00                  | \$5.00 🖾       |
|                                    |                            |                        | Subtotal:                 | \$5.00         |
| Enter coupon code                  | Apply                      |                        | Total:                    | \$5.00         |
|                                    |                            | Continue Shop          | oping Proceed             | To Checkout    |
|                                    |                            |                        |                           |                |

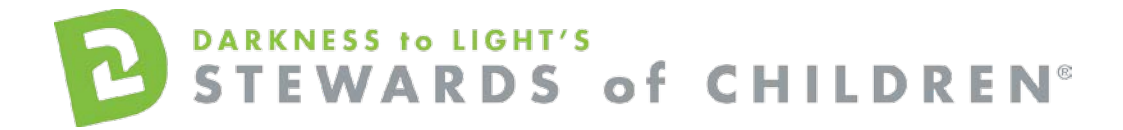

• Select Credit Card from the Payment Method dropdown options, and then click "Next".

| Payment<br>Checkout is a three step process. Each step<br>required information, and self ct to Place C | p is contained with in a drop down table. Expar<br>Order to complete the purchasing process. | Options 🔻    | Purchase<br>Summary |      |
|----------------------------------------------------------------------------------------------------|----------------------------------------------------------------------------------------------|--------------|---------------------|------|
|                                                                                                    |                                                                                              |              | Stewards of         | \$5. |
| Ø                                                                                                    |                                                                                              | •            | Subtotal            | 5.0  |
| Payment                                                                                                | Review                                                                                       | Confirmation |                     |      |
| Payment Method                                                                                         |                                                                                              |              |                     |      |
| Select<br>Select<br>Credit Card                                                                        |                                                                                              |              |                     |      |

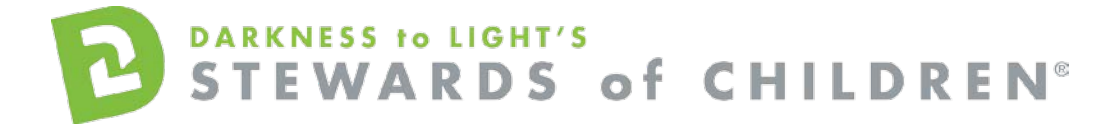

• You will then be prompted to enter your credit card information.

| Credit Card 🔻                                                                                |                             |                                                                           |     |
|----------------------------------------------------------------------------------------------|-----------------------------|---------------------------------------------------------------------------|-----|
| Credit Card Informati                                                                        | on                          |                                                                           |     |
| -                                                                                            |                             |                                                                           |     |
|                                                                                              |                             | -                                                                         |     |
| CARD NUMBER                                                                                  |                             |                                                                           |     |
|                                                                                              | 8                           |                                                                           |     |
| EXPIRY DATE                                                                                  | CVV CODE                    |                                                                           |     |
|                                                                                              |                             |                                                                           |     |
| Billing Address                                                                              |                             |                                                                           |     |
| Billing Address<br>Your billing information should app<br>First Name *                       | ear as it does on your cre  | dit card statement.<br>Address Line 1 *                                   |     |
| MM YYYY Billing Address Your billing information should app First Name * Last Name *         | ear as it does on your cre  | dit card statement.<br>Address Line 1 *<br>Address Line 2                 |     |
| MM YYYY Billing Address Your billing information should app First Name * Last Name * Email * | eear as it does on your cre | dit card statement.<br>Address Line 1 *<br>Address Line 2<br>City *       |     |
| MM YYYY<br>Billing Address<br>Your billing information should app<br>First Name *            | ear as it does on your cre  | dit card statement. Address Line 1 * Address Line 2 City * State/Province | Zip |

Back Nex

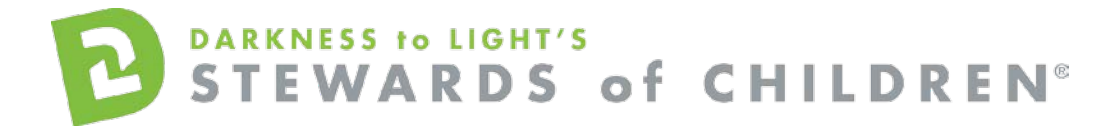

• You will then be able to review your order, before actually placing the order, click "Place Order."

| Review                |                  | Options •                |
|-----------------------|------------------|--------------------------|
| 0                     | O                |                          |
| Payment               | Review           | Confirmation             |
| Title                 | Quantity & Price | Subtotal                 |
| Stewards of Children  | 1 x \$5.00       | <b>\$5 00</b><br>-\$5.00 |
|                       | Subtotal:        | \$0 <mark>.00</mark>     |
| Veed to make changes? | Total:<br>Back   | \$0.00<br>Place Order    |
|                       |                  |                          |

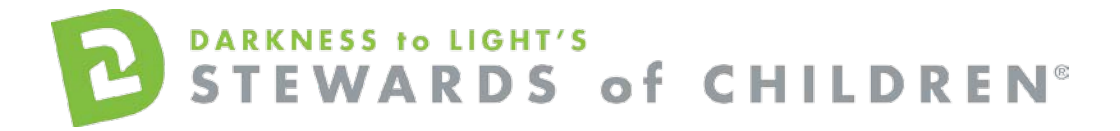

• Confirmation of your order will now appear. Now click on your transcript to start the training.

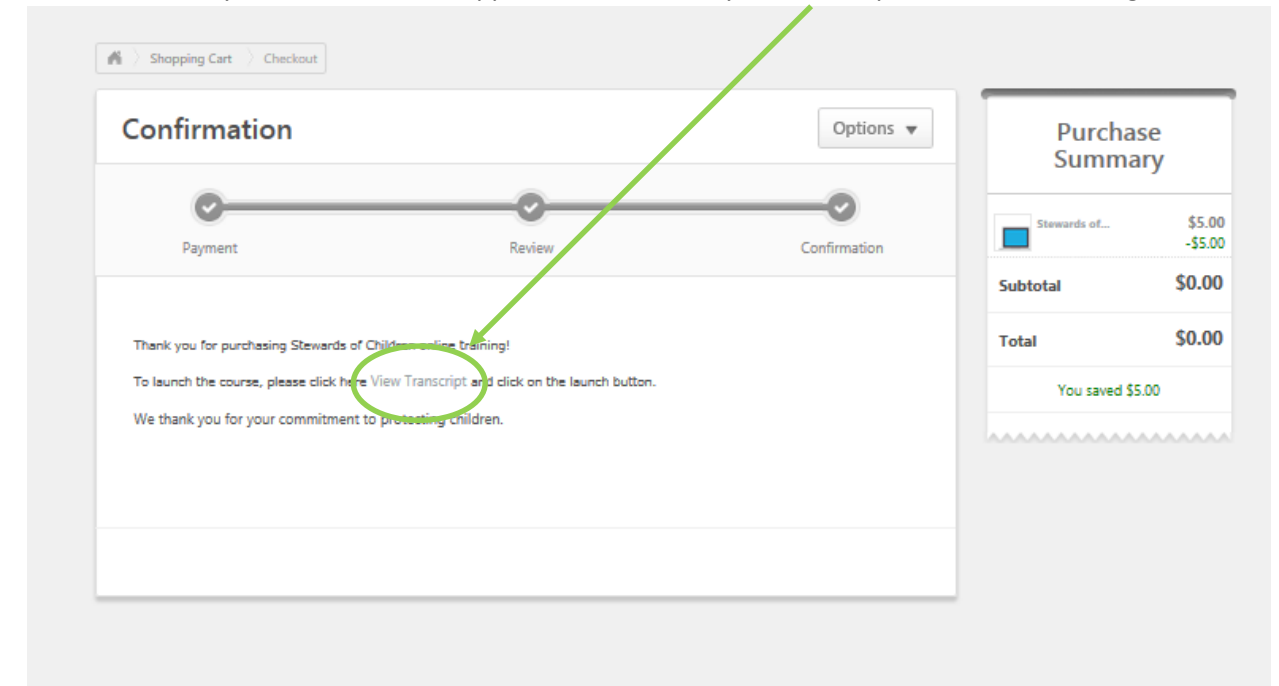

• Click "Launch." Please ensure your pop-up blockers are off in order to launch the training.

| ome Learning Knowledge<br>script: Test Test<br>transcipt to manage all active training.                                                                                                    |              |          |            |                  |
|----------------------------------------------------------------------------------------------------|--------------|----------|------------|------------------|
| ertipt: Test Test                                                                                                    |              |          |            | _                |
| I External Training All Training Q                                                                                                    |              |          |            | Devious 1-1 of 1 |
|                                                                                                    | Туре         | Due Date | Status     | Options          |
| Stewards of Children                                                                                                    | Online Class | None     | Registered | Launch           |
| and the second second |              |          |            |                  |

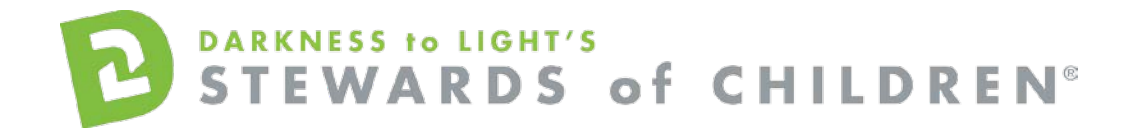

• Click "Start" to begin the Stewards of Children online training

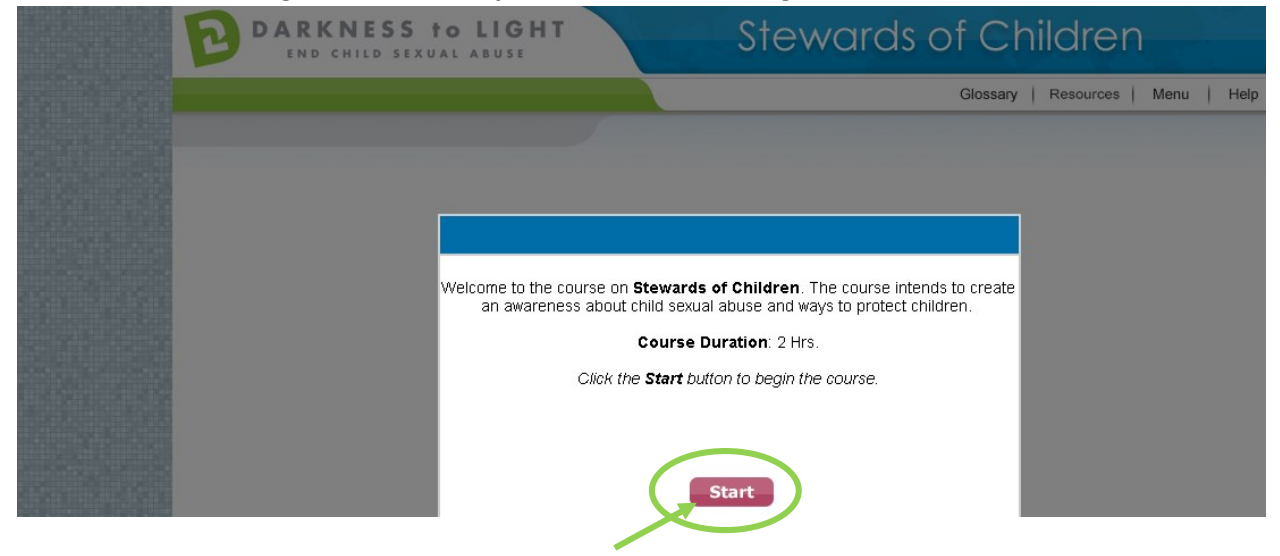

- If you don't complete Stewards of Children in one sitting and would like to come back into the program at a later date, it will save your spot.
- Login at <u>https://d2l.csod.com</u> and Click "Take Stewards of Children" \*

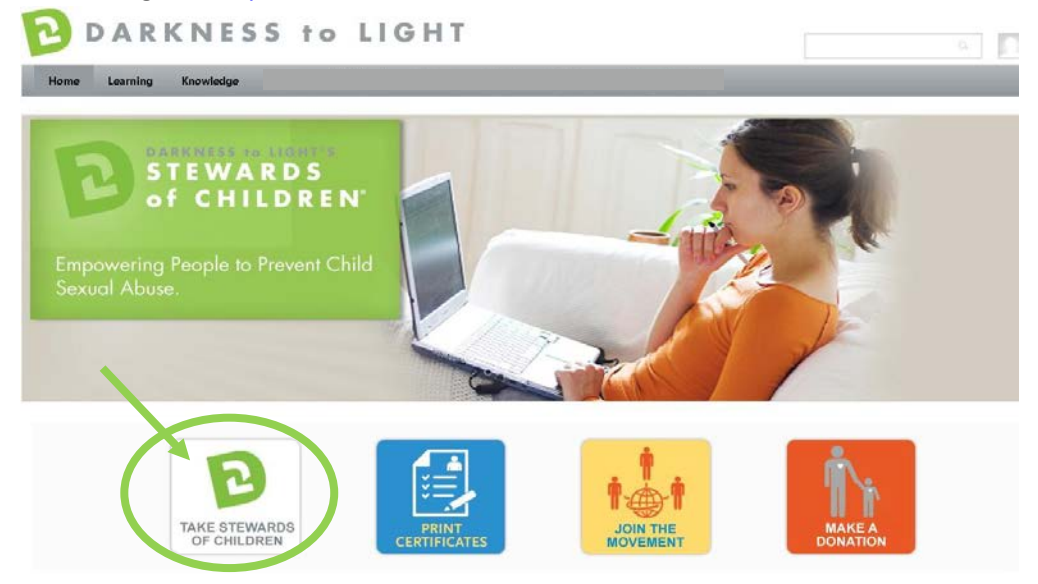

| DARKN<br>STE               | WARDS of CHILDREN <sup>®</sup>                                                                                                    |
|----------------------------|----------------------------------------------------------------------------------------------------|
| • Click "Launch." Please e | nsure your pop-up blockers are off in order to launch the training.                                                                                                    |
| Home Learning Knowledge    | Training Details  Training Details  Training Details  Training Details  The are already registered for this training.  Securate of Children  Deline Class + Darkness to Light + 2 hours + \$5.0  Lunch  This prevention training of or many program teaches adults how to prevent, recognize and react responsibly to child sexual abuse. The program is designed for individuals concerned about the safety of children as well as organizations that serve youth. The online version allows individuals to take the training at any time or place, at a pace of their choosing. |
|                            | Details     Ratings & Reviews       Price       \$5.00       Available Languages       English (US)       Subjects       Stewards of Children                                                                                                    |

• Click "Yes" and you will be brought to the last slide you were on.

| END CHILD SEXUAL | LIGHT Stewe                                     | ards of Children                |
|------------------|-------------------------------------------------|---------------------------------|
|                  |                                                 | Glossary   Resources   Menu   H |
|                  |                                                 |                                 |
|                  | -                                               |                                 |
|                  |                                                 |                                 |
|                  | Do you wish to go to the last visited screen of | the course?                     |
|                  |                                                 |                                 |
|                  | Yes                                             |                                 |
|                  |                                                 |                                 |
|                  |                                                 |                                 |

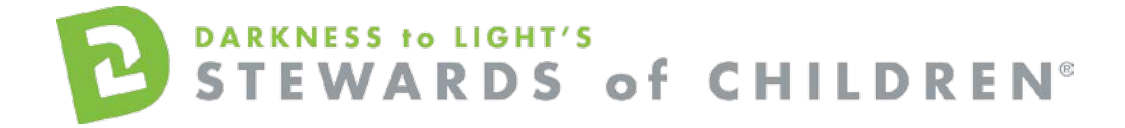

## To access you certificate, login and click on "Print Certificates."

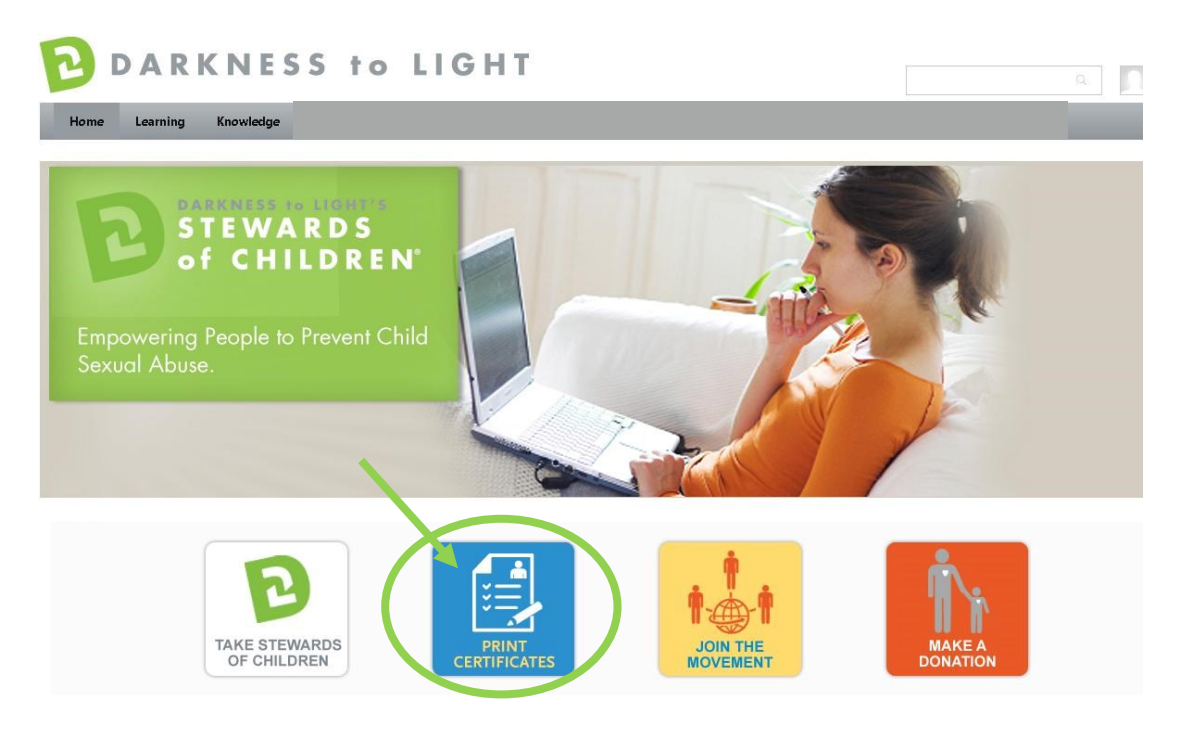

## Click on the "Completed" tab

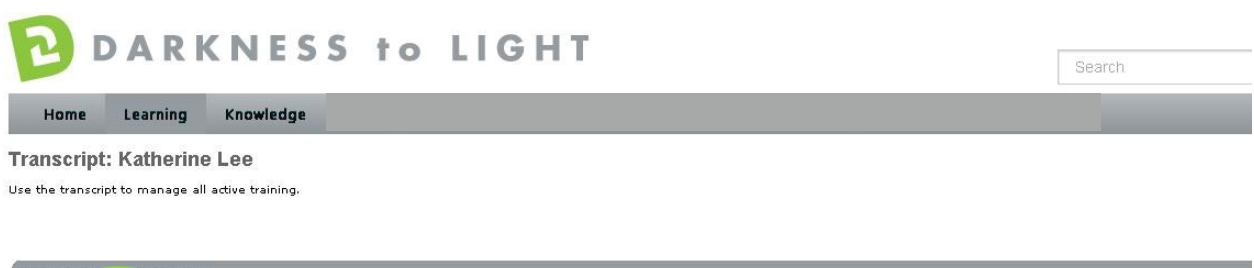

| Transcr'                       |              |                |           |            |
|--------------------------------|--------------|----------------|-----------|------------|
| Active Completed Archived      |              |                |           |            |
| did External Training          |              |                |           |            |
| Title All Training 💽 🔍         |              |                |           | « Previou: |
| Title                          | Туре         | Completed Date | Status    | Opt        |
| Stewards of Children_Version 2 | Online Class | 10/14/2013     | Completed | Launch     |

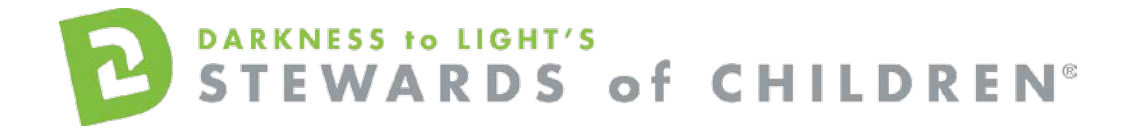

# Click on the title "Stewards of Children"

| <b>D</b> D            | A R K         | NESS to L      | IGHT | Search |
|-----------------------|---------------|----------------|------|--------|
| Home L                | earning       | Knowledge      |      |        |
| Transcript: K         | atherine L    | .ee            |      |        |
| Use the transcript to | manage all ac | tive training. |      |        |

| Transcript: Katherine Lee      |              |                |           |            |
|--------------------------------|--------------|----------------|-----------|------------|
| Active Completed Archived      |              |                |           |            |
| Add External Training          |              |                |           |            |
| Title All Training 🔍 🔍         |              |                |           | « Previou: |
| Title                          | Туре         | Completed Date | Status    | Opt        |
| Stewards of Children Verbion 2 | Online Class | 10/14/2013     | Completed | Launch     |

## Click on "Print Certificate."

| B               | DAR          | K  | NESS      | to | LIGHT |  |  |
|-----------------|--------------|----|-----------|----|-------|--|--|
| Home            | Learning     | í. | Knowledge |    |       |  |  |
| Transcript: Kat | herine Lee > |    |           |    |       |  |  |

#### Stewards of Children\_Version 2

|          | etails                                                                                                    |
|----------|----------------------------------------------------------------------------------------------------|
|          | Training Type: Online Class                                                                                                    |
|          | Provider: From Darkness to Light                                                                                                    |
|          | Version: 1.2                                                                                                    |
|          | Training Hours: 1 Hours 30 Min                                                                                                    |
|          | Description: This prevention training program teaches adults how to prevent, recognize and react responsibly to child sexual abuse. The program i children as well as organizations that serve youth. The online version allows individuals to take the training at any time or place, at a p |
|          | Due Date: Nenc                                                                                                    |
|          | Certificate Print Certificate                                                                                                    |
| TRAINING | PROGRESS                                                                                                    |
|          | Progress: 100% (1 of 1 units complete)                                                                                                    |
|          | Last Accessed: 10/14/2013                                                                                                    |
|          | Total Views: 4                                                                                                    |
|          | View Time: 3 Hour(s) 34 Minute(s)                                                                                                    |
|          | Status: Completed                                                                                                    |
|          |                                                                                                    |
|          | Modules: 3                                                                                                    |
|          | Modules: 参注目                                                                                                    |
|          | Modules: 念江国                                                                                                    |

This will pop up your certificate up and you can choose to save it your computer or print it.